# 日置市電子入札用電子証明書(ICカード)

# 届出手順書

(工事・委託)

平成20年9月 日置市総務企画部財政管財課

#### 1 はじめに(電子入札システムとICカードについて)

日置市では、平成20年度より電子入札の試行を開始し、段階的に運用を 図っていくこととしています。

電子入札とは、入札会場に赴くことなく「インターネットから入札書を提 出できる」システムであり、電子入札ではICカードを用いた「電子認証」 を利用し、離れた場所からでも「安全」・「確実」に入札書の提出を行える ようにしています。ICカードは、入札書の暗号化や書類の作成者を証明す る「電子署名」に利用されるもので、インターネットで使用する「社印」の ようなものと考えてください。

日置市の電子入札システムは、「電子入札コアシステム」を利用して構築 しているので、コアシステムに対応した認証局が発行したものなら、どの会 社のICカードでも利用できます。また、既に国土交通省や鹿児島県等の実 施する電子入札でICカードを取得している場合は、そのカードを日置市の 電子入札でも利用できます。(名義の確認は必要となります。)

ただし、カードを購入しただけでは日置市の電子入札には参加できません。 日置市の電子入札に参加するためには、会社で利用する I C カードの届出を 行い登録番号の交付を受ける必要があります。これは、会社の印鑑証明書を 届ける作業に相当すると考えてください。

1

### 2 電子入札システム利用開始までの流れ

日置市の実施する電子入札に参加するまでの準備には、次の作業が必要となります。

- 1 機器・環境の準備(パソコン、インターネット、ICカード及びカードリーダー) 電子入札に必要な機器・環境を準備します。(かごしま県市町村電子入札システムボ ータルサイトの「システムの設定」をご覧ください。) ICカードはセットアップ作業が必要です。
   2 ICカード届出・利用者登録番号の取得(本書) 取得したICカードを日置市へ届け出てシステムの利用者番号の交付を受けます。
   3 システムの利用者登録(本書及び電子入札システム操作マニュアル) 取得した利用者登録番号で、ICカードをシステムに登録します。
   4 必要に応じて「システム操作研修」や「模擬入札」などへ参加して、システムの操 作を学習しておいてください。
   5 日置市の実施する電子入札への参加 実施時期についてはボータルサイト等でご案内します。
- ※ 取得した I C カードを日置市へ届け出て、システムへの利用者登録を完 了しなければ、電子入札システムを利用することはできません。
- ※ 電子入札システムの利用者登録には費用はかかりません。(ただし、書 類の郵送等に係る費用はご負担ください。)
- ※ 電子入札システムの利用にあたっては、「かごしま県市町村電子入札シ ステム利用者共通規約」や「日置市電子入札事務取扱要領」等の内容を確認しておいてください。(規約等に同意しているものとみなします。)

#### 3 ICカード登録に必要となるもの

日置市の実施する電子入札に参加するためには、日置市の入札参加資格を 有している必要があります。また、システムを利用するためのパソコンやイ ンターネット環境のほか、電子入札コアシステム対応認証局の発行する「I Cカード」と「ICカードリーダー」が必要です。

電子入札コアシステム対応認証局については、下記のホームページに連絡 先一覧が掲載されています。

(電子入札コアシステム開発コンソーシアム)

| <u>http:</u> | //www.cals.jacic.or.jp/coreconso/index.html |
|--------------|---------------------------------------------|
| *            | コアシステム対応認証局をご覧ください。                         |

ICカードの発行申込には、印鑑証明書や商業登記謄本、名義人の住民票 等が必要になります。カードの価格や有効期間は認証局により異なるので、 各認証局へ確認してください。また、カードの発行までには数週間~1ヶ月 程度の期間が必要となります。

認証局からはICカードと一緒に、ICカードの格納情報を確認するための書類(登録証等)が添付されますので、この書類を大切に保管してください。日置市へのICカード登録手続には、登録証等の写しが必要になります。

### 4 ICカードに関する留意点

(ICカードの名義について)

取得する I Cカードは、「会社の代表者」または「年間委任を受けている 受任者」の名義で取得してください。(日置市の入札参加資格登録内容と照 合します。)これ以外の名義で取得したカードの使用は認めません。

#### (複数の I C カード登録について)

ICカードは、破損・紛失等した場合に備えて複数枚の登録を認めるもの とします。ただし、異なる名義のICカードを一度に登録することは認めま せん。(代表者名義のカードと受任者名義のカードを一度に登録することは 認めません。)複数枚のカードを登録したい場合は、同じ名義でカードを取 得してください。なお、2枚目以降のICカードは「追加」のICカード登 録となります。

#### (複数の入札参加資格を有する場合)

工事と委託(建設コンサルタント等)の両方の入札参加資格を持つ場合、 工事用と委託用でそれぞれのICカードを取得する必要があります。(1枚 のカードを工事・委託の両方に使用することはできません。)

### 5 ICカード届出に必要な書類・提出方法

電子入札用ICカードの届出に必要な書類は次のとおりです。

- (1)電子入札用電子証明書(ICカード)届出書(様式第1号、追加の 場合は様式第3号)
- (2) 認証局の発行する I C カード登録証等の写し
- (3)利用者登録番号返信用封筒 1部(初回登録時のみ)

(1)と(2)の書類については、登録を行うICカードごとに作成して ください。(3)の返信用封筒は初回登録時のみ必要です。

日置市のICカード登録受付窓口は、総務企画部財政管財課となります。

ICカード登録受付窓口

| 日置市    | 総務企画部        | 財政管財課             | 契約係            |       |
|--------|--------------|-------------------|----------------|-------|
| 〒899   | -2592        |                   |                |       |
| 鹿児島県   | 4日置市伊集院      | 記町郡1丁目:           | 100番地          |       |
| 電話:    | 099-248-9    | 402               | (内線 1224 ,1228 | )     |
| E-mail | keiyaku @cit | y.hioki.lg.j      | р              |       |
| (受付時   | f問) 8 : 3 C  | $0\sim 1$ 7 : 0 0 | D (土日祝日及び年末年   | 始は除く) |

(提出方法)

上記の窓口まで、郵送又は持参してください。持参の場合は、時間外の受 付はできませんのでご了承ください。

# 6 ICカード届出書類の作成方法

1) 電子入札用電子証明書(ICカード)届出書

|                          |                                                                                                    |                               | (40)                     |                                            |                   |
|--------------------------|----------------------------------------------------------------------------------------------------|-------------------------------|--------------------------|--------------------------------------------|-------------------|
|                          |                                                                                                    |                               |                          |                                            |                   |
| 様式                       | 第1号(第5条関係)<br>雪子3丸田雪子5日                                                                            | 旧書(ICカード                      | ) 昆出毒                    |                                            |                   |
|                          | 电」八化用电」                                                                                            |                               | / /III III jār           |                                            |                   |
|                          |                                                                                                    |                               |                          | 年月日                                        |                   |
| E                        | 置市電子入札システム責任者<br>様                                                                                 |                               |                          |                                            |                   |
| 日置<br>録の<br>さい           | 置市入札参加資格者登<br>の内容を記載してくだ<br>、。                                                                     | 所<br>商号又<br>代表<br>電 話<br>(許可) | 生<br>は名称<br>皆氏名<br>番号等)  | ۵                                          |                   |
| 下届け                      | 「記のとおり、電子入札システムで使<br>け出ます。                                                                         | 用する電子証明                       | 售 (ICカード)                | )に関する情報を                                   |                   |
| 1<br>(1)<br>(2)<br>(3)   | 電子証明書(ICカード)に関する<br>) 氏名<br>) 住所<br>) 電子証明書(ICカード)発行認                                              | 記<br>情報<br>証局名                | ICス<br>載して<br>の発行<br>を記載 | カードの登録内容<br>こください。(壽<br>テする登録証等の<br>戈します。) | 容を記<br>恩証局<br>D内容 |
| (4)<br>(5)<br>(6)<br>(7) | <ul> <li>電子証明書(ICカード)番号</li> <li>電子証明書(ICカード)有効期</li> <li>所属企業の所在地</li> <li>所属企業の商号又は名称</li> </ul> | 限年_月                          | <u>] [] </u>             | 8                                          |                   |
| 2<br>通                   | 電子証明書(ICカード)の使用使<br>日置市の実施する(口建設工事 匚<br>車事務                                                        | 途<br>]建設委託 □物。                | 品、役務等)案                  | 件への電子入札関                                   |                   |
| 3                        | 添付書類<br>電子証明書(ICカード)登録証等                                                                           | の写し (1部)                      | 建設工事、の欄にチ                | 、建設委託のい<br>ェックを入れて                         | ずれか<br>くださ        |
| 4<br>(1)<br>(2           | 届出担当者<br>) 部署名<br>) 担当者氏名                                                                          |                               | い。工事<br>有する場合<br>Cカードを   | と委託の両方の<br>合は、それぞれ<br>を使用してくださ             | 資格を<br>別の I<br>い。 |
| 備<br>考<br>日              | き 代表者印文<br>印すること。                                                                                  | に関する権限の                       | 委任を受けてい                  | る者の使用印を押                                   |                   |
|                          | 登録内容について確<br>る場合がありますの<br>当者名(部署名)を<br>してください。                                                     | 認<br>す<br>で<br>担<br>記<br>載    |                          | a t                                        | $\bigwedge$       |
|                          | 3                                                                                                  |                               |                          |                                            | /                 |

2) 認証局の発行する I C カード登録証等の写し

認証局から I C カードを取得した際に添付される登録証の写しです。同 じ名義のカードであっても、カード番号等が異なりますので、登録したい カードの登録証の写しを添付してください。(I C カードの番号を確認し てください。)

3) 利用者登録番号返信用封筒

初回登録の際は、受付完了後、利用者登録番号を発行します。利用者番 号通知書の送付用に長形3号の封筒に110円切手を貼り、送り先として自 社の住所を記入して添付してください。なお、送り先の住所は原則として 本社または年間委任を受けている受任者(支店等)の住所とします。(誤 送信を避けるため)

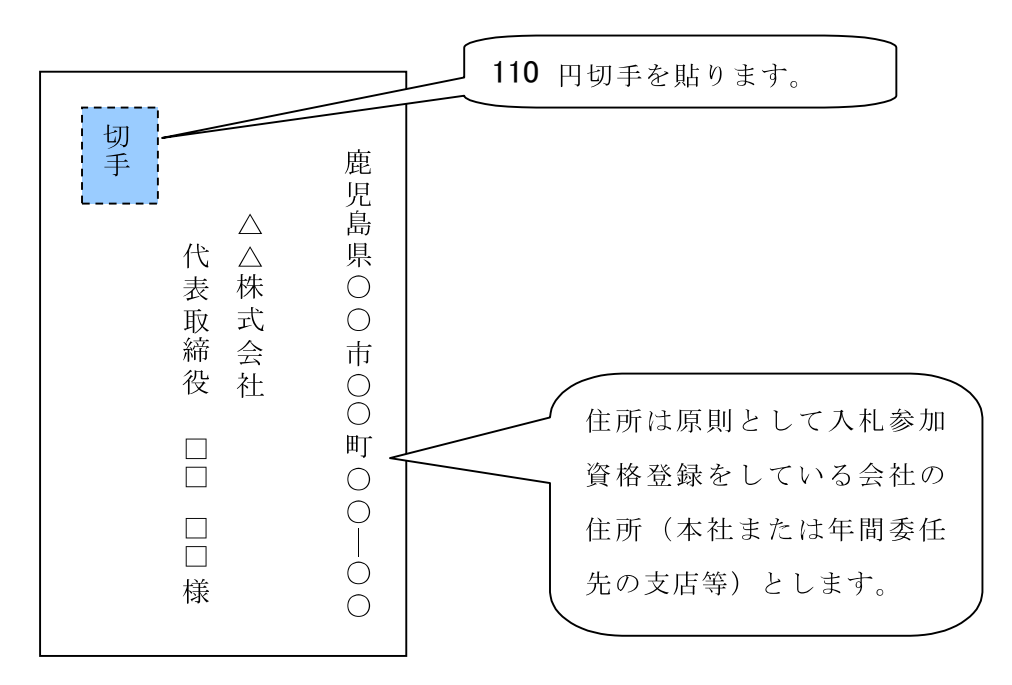

※ ICカード登録の際に発行される利用者登録番号は、電子入札システム へICカード登録を行う際に使用する各会社固有の番号となります。第三 者にこの番号が漏れた場合、会社と全く関係のない名義のICカードをシ ステムに登録されるなど、悪用される可能性がありますので、利用者登録 番号の取扱には十分注意してください。

#### 7 電子入札システムへの利用者登録

日置市への I C カード届出を行い、利用者登録番号の発行を受けたら、電 子入札システムへの I C カード登録を行います。

利用者登録に当たっては、ICカード及びカードリーダーのソフトウェア セットアップを完了しておく必要があります。ICカード等のセットアップ 方法については、ICカードを購入した認証局へご確認ください。

電子入札システムへの利用者登録方法の詳細については、このあとに掲載 しております【参考資料1】や電子入札システムポータルサイトにあります 「かごしま県市町村電子入札システム操作マニュアル(工事・委託編)」の 「2.3利用者情報の新規登録」を参照してください。システムへのICカ ード登録が完了したら、電子入札システムが正しく動作するかを確認してく ださい。(【参考資料2】参照)

#### 8 システムへの利用者登録が出来ない場合

利用者登録がうまくいかない場合は、次の事を確認してください。

- ・ システム画面上部に「時計」が表示されているか?
  - → 時計が表示されていない場合は、Java Policy (ジャバ・ポリシー) の設定を確認してください。(【参考資料3】参照)

それでもうまくいかない場合は、ICカードのセットアップが正常に 完了していない可能性がありますので、ICカードを購入した認証局へ お問い合わせください。

- 業者情報を検索しても「資格審査情報に登録されている商号又は名称を 入力してください。」というメッセージが表示される。
- → 商号名称の記入に間違いがないか確認してください。スペースや全角 半角の入力間違いの可能性があります。利用者番号の通知書に記載して いる商号名称を入力してください。

その他、不明な点がありましたら、日置市の I C カード登録受付窓口か電 子入札システムヘルプデスクへお問い合わせください。

(電子入札システムヘルプデスク)
 電話:099-201-3770(平日 8:30~17:00)
 FAX:099-286-5905
 ※ 電子入札システムポータルサイトのお問い合わせフォームからインターネットで問い合わせることができます。
 (電子入札システムポータルサイト)
 http://www.kagoshima-e-nyusatsu.jp/

## 【参考資料1】ICカード利用者登録の手順

- 1) かごしま県市町村電子入札システムポータルサイトの「電子入札シス テム(工事・委託)ボタンをクリックします。
- 2) 自治体名選択画面から「日置市」を選択します。

| GALS/EC - Microsoft Internet Explorer                         | _ (#) X                     |
|---------------------------------------------------------------|-----------------------------|
| フォイルビ 編集型 表示型 お気に入り必 ツールロ ヘルプ型                                | 2                           |
| 🔾 🕫 - 🔘 - 🖹 📓 🏠 💭 M# 🧙 BITULAD 🔮 9547 🚱 🦂 🗔 🛄 🍰               |                             |
| TFL20 Stop //www.kacohimane-nyusatsujp/ebidAccepter/index.isp | - Dah 950                   |
| 471 ±8±814                                                    |                             |
|                                                               |                             |
| TANZATA                                                       |                             |
|                                                               |                             |
| 自治体選択画面(工事·委託 受注)                                             | 皆用)                         |
|                                                               |                             |
| 自治体                                                           | Total and the second second |
| 唐原色書   唐原色市   福岡田本   森色市                                      |                             |
|                                                               |                             |
|                                                               |                             |
|                                                               |                             |
|                                                               |                             |
| 日日間                                                           | 市を                          |
|                                                               | Sec. Alexandre              |
|                                                               | w / /                       |
|                                                               | //                          |
|                                                               |                             |
|                                                               |                             |
|                                                               |                             |
|                                                               |                             |
|                                                               |                             |
|                                                               |                             |
|                                                               |                             |
| eì                                                            |                             |
|                                                               | (40 0 R C 118)              |

3) 「利用者登録/電子入札」選択画面から「利用者登録」をクリックします。

| 小田 編集団 表示公 お知い               | በመም ም እር እንደ                                                              | 1915           |
|------------------------------|---------------------------------------------------------------------------|----------------|
| R5 • 🕤 · 💽 😰 🏠               | 🔎 de# 👷 demicho 😽 dFer 🕢 🍃 🚍 🛄 🍰                                          |                |
| 天国 📓 https://www.kagouhima-e | nyusatuu ip/ebidAccepter/index.isp                                        | 武 (54) 12-5    |
| こしま県市町村                      |                                                                           |                |
|                              | 「利用者登録/電子入札」選択画面(工事・委託                                                    | 受注者用)          |
|                              | 利用者登建                                                                     |                |
|                              | <u>電子入机システム</u>                                                           |                |
|                              | 業務実行中は、この画面を閉じないで下さい。<br>業務画面よりも先にこの画面を閉じると<br>アプリケーションが正常に終了してみ、場合があります。 | ✓ 利用者登録を       |
|                              |                                                                           | クリック           |
|                              |                                                                           |                |
|                              |                                                                           |                |
|                              |                                                                           |                |
|                              |                                                                           | 人前 # # (3) 📰 : |
| 9-1 0 0 0 10h-F@             | 出手類書doc                                                                   | 응한 3월년 1158    |

4) システム画面上部に時計が表示されるのを待ちます(時計が表示されない場合は、ICカードやJava Policyの設定を確認してください)。 時計に時刻が表示されたら、画面左の「利用者登録」ボタンをクリックします。その後、ICカードリーダーにICカードを挿入し利用者登録メニューの「登録」のボタンを押します。

| かごしま用・田町H<br>- 田町H | 2007年02月09日(5時37分 | CALSIEC BIFARDAFA 🧭 |
|--------------------|-------------------|---------------------|
| -                  | 利用者登録メニュー         |                     |
|                    |                   | 「時計が表示される           |
|                    | 利用者登録ボタン          | のを待ちます。             |
|                    | を押します。            |                     |
|                    |                   |                     |
|                    | 210               | кл ド史新              |
|                    | 登録ボ               | タンを押し               |
|                    | ます。               |                     |
|                    |                   |                     |

5) PIN 番号入力ダイアログが表示されるので、認証局から I C カードと ともに発行された PIN 番号を入力し、OK ボタンを押します。

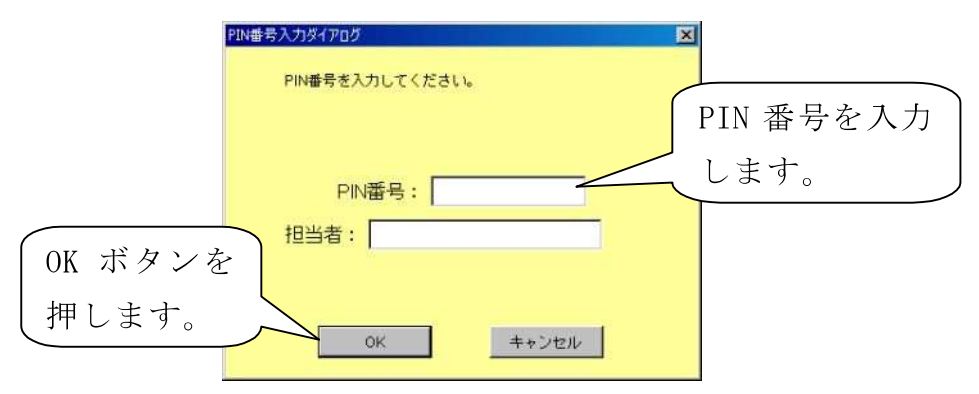

6) 資格審査情報検索画面が表示されるので、日置市電子入札システム責任者より通知のあった利用者登録番号と商号名称を入力し検索します。

| かごしま根・市町村 | 2007年02月09日 10時0639 CALSIEC 電子入电システム                                                  |
|-----------|---------------------------------------------------------------------------------------|
| READE     | 入私機能サービス<br>資格審査情報検索                                                                  |
|           | 端稿審査信稿の映無を行います。登録書号と、編版のために商号以は名称を入力して下さい。 通知のあった利用 </th                              |
|           | #### : [000000001     (#) (####=102=1)     者登録番号と商号     (#) (####=102=1)     者登録番号と商号 |
|           | ▲ 名称を入力しま                                                                             |
| 検         | 索ボタンを てい す。                                                                           |
| 押         | します。                                                                                  |

7) 利用者登録情報が表示されるので、必須事項を記入し、入力内容確認 ボタンを押します。

| 会社の代表窓口の情報を記入します。                                                                                        | 生 定 装 铸 销<br>生 定 装 铸 销<br>业 定 笔 转 销<br>业 定 笔 转 带 药<br>化 美 考 能 达 着<br>作 的 表 者<br>此 美 带 的 奇<br>代 美 考 的 奇<br>代 美 考 的 奇<br>代 美 考<br>的 奇<br>代 奇<br>代 奇<br>代<br>奇<br>代<br>书<br>等<br>书<br>书<br>书<br>书<br>书<br>书<br>书<br>书<br>书<br>书<br>子<br>书<br>子<br>书<br>子<br>句<br>书<br>书<br>书<br>子<br>句<br>书<br>书<br>书<br>子<br>句<br>书<br>子<br>句<br>书<br>书<br>子<br>书<br>书<br>书<br>书 | <u>2007年22月04日 1899075</u><br>利用者全好では、柔年時紀とたっその<br>(35)の項目は、必須入です。<br>: ムム規設<br>: 44-0661<br>: 地理品格見品前1-1-1<br>: 建築 大型<br>: 103-0000-0000<br>: 03-0000-0000<br>: 109-0000-0000<br>: 109-0000-0000<br>: 108-0000-0000<br>: 108-0000-0000 | 泉井空内います。<br>(出) G2文平LIPD                                                                                                    | 企業情報<br>ている部<br>社、支店<br>します。                              | に表示され<br>署名等(本<br>名)を記入 |   |
|----------------------------------------------------------------------------------------------------|----------------------------------------------------------------------------------------------------|----------------------------------------------------------------------------------------------------|----------------------------------------------------------------------------------------------------|-----------------------------------------------------------|-------------------------|---|
| 指名通知はここに届きます。                                                                                            | 代表室口錄釋<br>通給先名作《部署名符》<br>通給先創度書作<br>通絡先任所<br>連絡先任所<br>連絡先任系<br>連絡先任系<br>連絡先任系<br>連絡先任系<br>連絡先任系<br>連絡先任系<br>連絡先任系<br>連絡先任系<br>連絡先任<br>算<br>通<br>編集<br>二<br>二<br>二<br>二<br>二<br>二<br>二<br>二<br>二<br>二<br>二<br>二<br>二                                                                                                    | 総合称SILLICメール小型信約1ます。 : 「原見あまは : 「原見あ来見あす!!!!!!!!!!!!!!!!!!!!!!!!!!!!!!!!!!                                                                                                    | (H) (60支平以内)<br>(H) (60支平以内)<br>(H) (40支平以内)<br>(H) (20支平以内)<br>(H) (40支平(内)<br>(H) (4内 約103<br>(H) (4内 約103<br>(H) (4内 約105<br>(H) (4内10支平                                                  | )<br>3-4567)<br>)<br>                                     |                         |   |
| <ul> <li>入札の事務を行う</li> <li>I Cカード利用窓口</li> <li>の情報を記入できま</li> <li>す。代表窓口と同じ</li> <li>でもれまいまゆ)</li> </ul> | 10カード利用語客協編<br>にカード点景名作<br>にカード点景名作<br>にカードの特徴氏名<br>たのーを制持着氏名<br>連結先名称(部署名等)<br>連結先名を<br>連結先名<br>連結先名<br>連結先名<br>連結先名<br>連結先名<br>連結先名<br>連結先名<br>連結先名<br>連結先名<br>連結先名<br>連結先名<br>連結先名<br>連結先名<br>連結先名<br>連結先名<br>連結先名<br>連結先名<br>第二<br>第二<br>第二<br>第二<br>第二<br>第二<br>第二<br>第二<br>第二<br>第二                                                                                                    | 1 デスト用田仲<br>2 入札相当和日<br>1 Auf& 2 和日<br>2 「<br>2 「<br>2 「<br>2 「<br>2 「<br>2 「<br>2 「<br>2 「                                                                                                    | <ul> <li>(※)(60文字LUn)</li> <li>(※)(40 久字上Un)</li> <li>(※)(40 久字LUn)</li> <li>(※)(20文字LUn)</li> <li>(※)(40 角前:03</li> <li>(※)(40 角前:03</li> <li>(※)(40 角前:03</li> <li>(※)(40 角前:03</li> </ul> | 5<br>3-4567)<br>-0000-00005<br>-0000-00005<br>-0000-00005 |                         |   |
| でもかまいません。                                                                                                |                                                                                                    | 入力內容確認                                                                                                    | 入;                                                                                                    | 力内容確請                                                     | 忍をクリック                  | 7 |

- 8) 入力内容に間違いがないか確認し登録ボタンを押します。
- 9) 利用者情報の登録完了画面が表示されるので、印刷ボタンを押して登録内容をプリントアウトしておきます。

| かごしま県・市町村 |          | 2007年02月09日 16時17分        | CALLYEC BEARDARD                                                                                                 |    |
|-----------|----------|---------------------------|----------------------------------------------------------------------------------------------------|----|
| 17A8/A74  | 入札情報サービス |                           | and the second second second second second second second second second second second second second second second |    |
| 利用者登録     |          |                           |                                                                                                    |    |
|           |          | 利用者情報の登録が完了しました。          | 印刷ボタンをお                                                                                                    | して |
|           |          | 企業IDI34680007611325498です。 | 登録内容をプリ                                                                                                    | ント |
|           |          | ブラウザを右上のXボタンで一度終了させて下さい。  | します。                                                                                                    |    |
|           |          |                           |                                                                                                    |    |

- 10) 引き続き動作確認を行う場合は、<u>いったん全てのブラウザを閉じ</u> て電子入札システムを終了してから作業を行います。
- ※ ICカード利用者登録はICカードごとに行います。
- ※ ICカード利用者登録の詳細については、操作マニュアルを参照してく ださい。

### 【参考資料2】ICカード利用者登録後の動作確認

- 1) かごしま県市町村電子入札システムポータルサイトの「電子入札シス テム(工事・委託)」ボタンをクリックします。
- 2) 自治体名選択画面から「日置市」を選択します。
- 3) 「利用者登録/電子入札」選択画面から「電子入札システム」をクリ ックします。

| CALSTED - Nicrosoft 3  | kderaet Lyboor                                               |
|------------------------|--------------------------------------------------------------|
| THIND WARD ATU         | BRICADIA 7-IND ANTE                                          |
| 3 m · 0 · 1            |                                                              |
| TTUTO Etras/Academicia | gaat invervingende daar kaar van de staar 🚽 🔂 🕫              |
| Google G+              | ● 秋草 - 〇 ・ 合 カッカーウ・ 学 520 ・ 11488 ・ ● 20138日 ・ ● 回 秋草・ リック * |
| かごし主葉市町村               |                                                              |
| dany as                |                                                              |
|                        |                                                              |
|                        | 1利用者登録/電子入札」選択画面(工事·委託 受注者用)                                 |
|                        |                                                              |
|                        | 101120                                                       |
|                        | 電子入札シ                                                        |
|                        | REALIZED TO THE TABLE                                        |
|                        | ムをクリック                                                       |
|                        | 業務価量上にも次にこの面積を持ちると<br>アポリターションの正常に終てしない場合があります。              |
|                        |                                                              |
|                        |                                                              |
|                        |                                                              |
|                        |                                                              |
|                        |                                                              |
|                        |                                                              |
|                        |                                                              |

4) 時計が表示されるのを待ってから、ICカードをカードリーダーに挿入し、CALS/EC 電子入札システム画面の上部の「電子入札システム」ボタンをクリックします。PIN 番号入力ダイアログが表示されるので、 PIN 番号を入力します。

|    | 時計がまデナわ 2                                     | ANNIA . |
|----|-----------------------------------------------|---------|
| いつ | 時前 が衣小される                                     |         |
|    | のを待ちます。                                       |         |
|    | ■子入札システ ↓ ↓ ↓ ↓ ↓ ↓ ↓ ↓ ↓ ↓ ↓ ↓ ↓ ↓ ↓ ↓ ↓ ↓ ↓ |         |
|    | ムをクリック                                        |         |
|    | CALS/EC 君子入札システム                              |         |
|    | #280347>>                                     |         |
|    |                                               |         |
|    |                                               |         |
|    |                                               |         |
|    |                                               |         |

|         | PIN書号人力使fiPII的  |             |
|---------|-----------------|-------------|
|         | PIN番号を入力してください。 | PIN 番号を入力しま |
|         | FIN番号:          | · †.        |
| OK ボタンを | 123-6 : ]       |             |
| 押します。   | OK #+2          | E14         |

5) 画面左側の「登録者情報」ボタンをクリックします。

| Attp://ecidar10.kaund.cmm.en | ryanatia a GALS/ED | Gereaatt Monraat Geberat                      | 5 IE 8   |
|------------------------------|--------------------|-----------------------------------------------|----------|
| かごしま築市町村                     |                    | STUDIES OF STREET                             | 0        |
| AND ADD AN                   | 建物学一ビス 電学入3        | bath .                                        | n#3      |
|                              |                    | 簡易講達案件檢索                                      |          |
| 8220-8<br>3422-8<br>28218    | 登録                 | 皆情報のボターのあり                                    |          |
| 837-925                      | 18                 |                                               |          |
|                              |                    | Atta Ostestatestatestatestatestatestatestates | Atina    |
|                              |                    | Ommik/angonek<br>Gesonikans                   |          |
|                              |                    | □ 株果設施また素件を表示しない味るはチェックして(だかい                 |          |
|                              |                    |                                               | 5%,T(E8U |
|                              | <b>美尔种物</b>        | 10                                            |          |
|                              | *****              | 81487 B 0148                                  | 24-21-50 |
|                              |                    |                                               |          |
| al 4-29年2月1日,大               |                    | - B                                           | ● 03~8#  |

 現在システムに登録されている情報が表示されますので、表示された 情報に間違いが無いか確認してください。

| Ange Considered Augustian                     | e e renatación - OAC                                          | ider - Harnes                                                    | itt Gaternen Gap                                  | kerie:                                       |                                  |                | E IT I                       | 0                |         |
|-----------------------------------------------|---------------------------------------------------------------|------------------------------------------------------------------|---------------------------------------------------|----------------------------------------------|----------------------------------|----------------|------------------------------|------------------|---------|
| かごしま構作利用                                      |                                                               |                                                                  |                                                   | 540 T                                        |                                  | and the second | ø                            | 1                |         |
| -ARYAT                                        | 人民接触学ビス 1                                                     | ******                                                           |                                                   |                                              | 1.                               |                | ni67                         |                  |         |
| 电正正方线电<br>原业工作电电<br>原业工作电电<br>入利化工一页<br>全级电馈用 | 2.00<br>24.00<br>2.00<br>2.00<br>2.00<br>2.00<br>2.00<br>2.00 | 5/3082543<br>5/3082543<br>0/10.87545<br>0/10.822<br>8/5.825<br>8 | 11831802<br>11831802<br>6=1.1842<br>64.84.844 = 8 | 里古很多<br>#42.<br>#42.<br>#44.<br>#42.<br>#44. | 56<br>0984<br>39<br>1.5<br>25 84 | 登銀情報           | 录した I<br>Wが表示さ               | ー<br>Cカー<br>されます | ドの<br>。 |
| 8117-781                                      | 代表者天态<br>代表者注意<br>代表電話者符<br>代表記述者有<br>代表記述者有<br>述要名           | 87.5 =<br>(18.6.91<br>(9+.22-4<br>(9+.22-4<br>85.8.5.5           |                                                   | 843/<br>883.<br>883.                         | Галет<br>1-67763<br>Я            |                |                              |                  |         |
|                                               | 2288                                                          | HOD-F                                                            | Max.                                              |                                              | ant.                             | 8285           | 3-87552                      |                  |         |
|                                               | -                                                             | 2.11.111142                                                      | #11.8 =15                                         | SEASIN                                       | 994-6802                         | 898-222-8902   | Yor british Progenitions<br> |                  |         |
|                                               | 対応主人東天山本市的<br>派称センター                                          | wine millione                                                    | #2.5 =N                                           | atara                                        | 99-(83)                          | 898-322-68X    | anta a-                      |                  |         |
| de-                                           |                                                               |                                                                  |                                                   |                                              |                                  | 3              |                              |                  |         |

#### 【参考資料3】Java Policyの設定について

Java Policy(ジャバ・ポリシー)とは、電子入札システムとの通信にお いて使用されるプログラム(JRE)の動作を制御する設定の事です。<u>かごし</u> <u>ま県市町村電子入札システムを初めて使用する場合は、Java Policyの設定</u> <u>が必ず必要となります</u>。新しいパソコンにICカードをセットアップして 電子入札をする場合も同様です。

Java Policy は使用するシステムごとに設定を行う必要がありますので、 国土交通省等で電子入札を実施しているパソコンであっても、かごしま県 市町村電子入札システム用の設定を追加する必要があります。なお、かご しま県市町村電子入札システム用の設定を一度行っていれば、改めてJava Policyの設定を行う必要はありません。(同一システムを共同利用している 為です。)

かごしま県市町村電子入札システム用 Java Policy 設定

| 発注機関名称  | かごしま県市町村電子入札運営部会                    |
|---------|-------------------------------------|
| 発注機関URL | https://www.kagoshima-e-nyusatsu.jp |

電子入札システムの時計が表示されず先に進めない場合は、Java Policy の設定を確認してください。なお、Java Policyを設定するための環境設定 ツール等は、ご使用のICカードを発行している認証局より提供されます。